# **MODE D'EMPLOI DU PREVENTIF**

PLAN DU DOCUMENT

# **1 GENERALITES**

# **2 INTRODUCTION**

#### **<u>3 PRINCIPES GENERAUX</u>**

- **3.1 PRINCIPE D'AFFICHAGE DES TRAVAUX A ECHEANCE**
- **3.2 LES VERIFICATIONS**

#### **4 LE PREVENTIF DE TYPE 1**

- **4.1 LE FORMULAIRE FICHE PREVENTIVE**
- **4.2 LE TITRE OU RESUME**
- **4.3 LES TRAVAUX A EFFECTUER**
- **4.4 LES ONGLETS DE LA FICHE PREVENTIVE**
- **4.5 LES INDICATEURS**
- 4.6 VALIDER UN BTP QUAND IL ARRIVE A ECHEANCE
- **4.7 ARCHIVAGES COMPLEMENTAIRES**
- **4.8 HISTORIQUE PREVENTIF**
- 4.9 LE PREVENTIF SUR LA FICHE MATERIEL

#### **5 LE PREVENTIF DE TYPE 2**

- **5.1 DEFINITION DU COMPTEUR**
- 5.2 MISE A JOUR DU COMPTEUR
- **5.3 EXPLOITATION DU PREVENTIF**

### 6 MISE A JOUR VERSION 14.700

# 1 GENERALITES

Ce descriptif s'adresse aux débutants qui souhaitent mettre en place un plan de préventif, mais aussi aux utilisateurs expérimentés qui souhaitent exploiter le préventif de **TYPE 2** : gestion par compteur.

Les descriptions se basent sur la **base vide** qui est livrée avec la version démonstration et qui contient déjà les données présentées sur ce document. L'utilisateur débutant devra ensuite **supprimer les 3 BTP de démonstration**, il suffit de supprimer les **MACHINES SIMPLE ET COMPLEXE** depuis le formulaire paramètres :

|                                                       | м                                      | IODIFIER VALIE                                                                                                    | DER                                                                                             |                                                                                                    |
|-------------------------------------------------------|----------------------------------------|----------------------------------------------------------------------------------------------------|-------------------------------------------------------------------------------------------------|----------------------------------------------------------------------------------------------------|
| CREATION ET MODIFICATION<br>DE LA LISTE DES MATERIELS | Ce form<br>Attenti<br>Le mod<br>Vous d | nulaire permet de modifier tou<br>ion VOUS NE DEVEZ pas sortir pa<br>le MODIFER vous autorise l'ajou<br>evez IMPERATIVEMENT ASSOCI | ite la liste des équipe<br>ar la croix de l'applic<br>It de nouveaux équip<br>ER CHAQUE EQUIPEN | ements. Dès que vous app<br>ation sinon l'accès ne sera<br>pements, donc de construi<br>IENT A UNE LOCALISATION |
| TAUX HORAIRES MATERIELS                               | Le mod<br>Vous rit<br>MACH             | e MODIFER vous autorise aussi<br>squez de fausser les chiffres de<br>MATERIEL -1<br>HINE COMPLEXE                                  | la SUPPRESSION (sél<br>es analyses sur les an<br>TAUX_HORAIRE ↓<br>0.00 €                       | ecteur de ligne et supprir<br>nées antérieures. Pour le:<br>LOCALISATION 2 •<br>ZONE DEMO                       |
|                                                       | MAC                                    | HINE SIMPLE                                                                                                    | 0.00 €                                                                                          | ZONE DEMO                                                                                                    |

Le BTP 1 peut être conservé, il décrit comment compacter la base centrale (ou dorsale), fréquence idéale : 1 mois. Dans ce but il est localisé sur un faux équipement dans une fausse localisation (Z DOCUMENTATION), qui pourra servir à placer la documentation générale.

## 2 INTRODUCTION

Les nouveaux formulaires lies aux compteurs (Les nouvelles zones sont entourées de rouge)

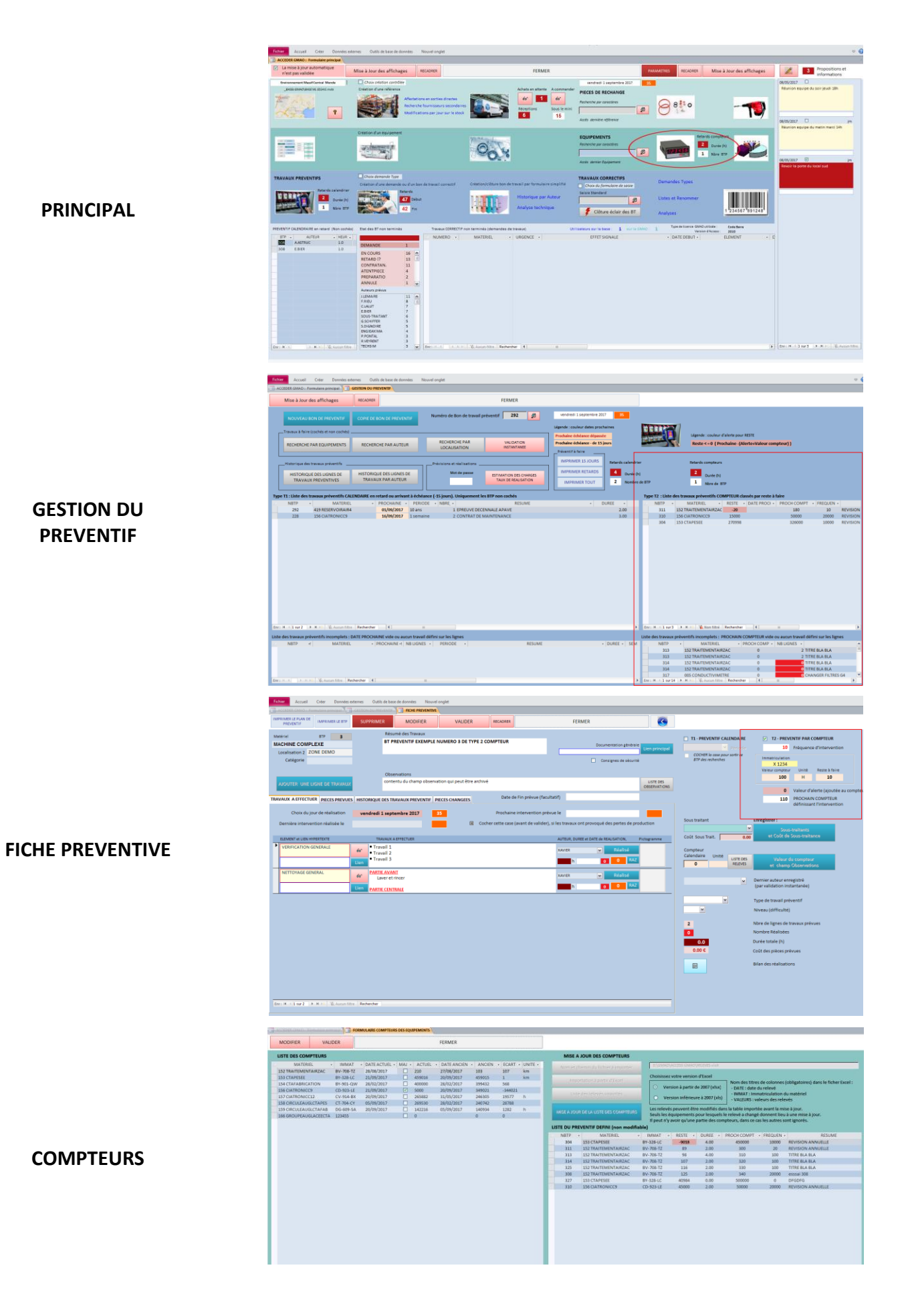

Sur cette GMAO, le préventif permet de gérer des interventions **sans exploiter l'arborescence des équipements**. Les travaux à réaliser sont définis par des lignes d'instructions. **Avantage**, liberté totale de rédaction. **Inconvénient** : les pièces ne sont pas la localisées automatiquement sur l'arborescence (comme sur le correctif).

#### Ci-dessous les deux équipements MACHINE COMPLEXE et MACHINE SIMPLE de la base de démonstration.

| ACCEDER GMAO :  | ACCEDER-GMAO + Formulaire principal     ARBORESCENCE DES EQUIPEMENTS |       |                     |         |  |  |  |  |  |  |  |  |
|-----------------|----------------------------------------------------------------------|-------|---------------------|---------|--|--|--|--|--|--|--|--|
| FERMER          |                                                                      |       |                     |         |  |  |  |  |  |  |  |  |
|                 | MATERIELS                                                            |       | ELEMENTS            |         |  |  |  |  |  |  |  |  |
| Z DOCUMENTATION | MACHINE COM                                                          | PLEXE | _NON DEFINI         |         |  |  |  |  |  |  |  |  |
| ZONE DEMO       | MACHINE SIMP                                                         | LE    | 2 DISTRIB ELECTRIQU | JE/PNEU |  |  |  |  |  |  |  |  |
|                 |                                                                      |       | 3 ARMOIRE DE SECU   | RITE    |  |  |  |  |  |  |  |  |
|                 |                                                                      |       | 4 PUPITRE ET AUTON  | /IATE   |  |  |  |  |  |  |  |  |
|                 |                                                                      |       | A FONCTION 1        |         |  |  |  |  |  |  |  |  |
|                 | B FONCTION 2                                                         |       |                     |         |  |  |  |  |  |  |  |  |
|                 |                                                                      |       | C FONCTION 3        |         |  |  |  |  |  |  |  |  |

A partir de la version 14.700 de la GMAO, il existe deux types de préventif :

- Le **TYPE 1** : Gestion calendaire
- Le **TYPE 2** : Gestion par compteur.

La GMAO sépare les deux types par deux cases à cocher, visibles sur la fiche préventive T1 et T2

| ✓ T1 - PREVENTIF CALENDAIRE                         | T2 - PREVE      | ENTIF PAR C | OMPTEUR          |              |
|-----------------------------------------------------|-----------------|-------------|------------------|--------------|
| 1 mois 🏼 Période                                    | 0               | Fréquence   | e d'intervention |              |
| COCHER la case pour sortir ce<br>BTP des recherches | Immatriculation |             |                  |              |
|                                                     | X 1234          |             |                  |              |
|                                                     | Valeur compteur | Unité       | Reste à faire    |              |
|                                                     | 100             | Н           | 900              |              |
|                                                     |                 |             |                  |              |
|                                                     | 0               | Valeur d'a  | lerte (ajoutée a | iu compteur) |
|                                                     |                 | PROCHAIN    | I COMPTEUR       |              |
|                                                     |                 | définissan  | t l'intervention |              |

# 3 PRINCIPES GENERAUX

#### **3.1 PRINCIPE D'AFFICHAGE DES TRAVAUX A ECHEANCE**

Le formulaire **GESTION DU PREVENTIF** affiche en permanence les travaux planifiés et qui arrivent à échéance. A gauche le TYPE 1, à droite le TYPE 2.

| Mise à Jour des affichages                               | RECADRER                                                        |                                                    | FERMER                                                                 |                                                                                                    |
|----------------------------------------------------------|-----------------------------------------------------------------|----------------------------------------------------|------------------------------------------------------------------------|----------------------------------------------------------------------------------------------------|
| NOUVEAU BON DE PREVENTIF                                 | COPIE DE BON DE PREVENTIF                                       | Numéro de Bon de travail p                         | réventif 1                                                             | lundi 28 août 2017 15                                                                                                    |
| Travaux à faire (cochés et non cochés) .                 |                                                                 |                                                    |                                                                        | Légende : couleur dates prochaines                                                                                                    |
| RECHERCHE PAR EQUIPEMENTS                                | RECHERCHE PAR AUTEUR                                            | RECHERCHE PAR<br>LOCALISATION                      | VALIDATION<br>INSTANTANEE                                              | Prochaine échiesee e e joissee<br>Prochaine échiesee e e joisse<br>Reste <= 0 (Prochaine - (Alerte+Valeur compteur))<br>Reste <= 0 (Prochaine - (Alerte+Valeur compteur))                                                                                                    |
| "Historique des travaux préventifs                       |                                                                 | Prévisions et réalisations                         |                                                                        | IMPRIMER 15 JOURS Retards calendrier Retards compteurs                                                                                                    |
| HISTORIQUE DES LIGNES DE<br>TRAVAUX PREVENTIVES          | HISTORIQUE DES LIGNES DE<br>TRAVAUX PAR AUTEUR                  | Mot de passe                                       | ESTIMATION DES CHARGES<br>TAUX DE REALISATION                          | IMPRIMER RETARDS 13 Durle (h) Durle (h)<br>IMPRIMER TOUT 2 Nombre de 8TP 0 Nomer de 8TP                                                                                                    |
| 11 : Liste des travaux préventifs CAI                    | ENDAIRE en retard ou arrivant à éch                             | ance (-15 jours). Uniquement le                    | s BTP non cochés                                                       | Type T2 : Liste des travaux préventifs COMPTEUR classés parreste à faire                                                                                                    |
| NBTP • MATERIEL<br>4 MACHINE SIMPLE<br>2 MACHINE COMPLEX | E 28/08/2017 1 1 28/08/2017 1 1 1 1 1 1 1 1 1 1 1 1 1 1 1 1 1 1 | ODE • NBRE • 1<br>1 BT PREVENTIF<br>2 BT PREVENTIF | RESUME<br>EXEMPLE NUMERO 4 DE TYPE 1 C<br>EXEMPLE NUMERO 2 DE TYPE 1 C | LENDAIRE     Soo     LENDAIRE     Soo     LENDAIRE     LENDAIRE     LENDAIRE |

<u>Nota</u> : les modules GMAO qui n'incluent pas l'option compteur, n'affichent rien dans la partie de droite. De même pour le formulaire fiche préventive.

#### **3.2 LES VERIFICATIONS**

Dans la partie basse du formulaire **GESTION DU PREVENTIF**, on trouve les BTP (bons de travaux préventifs) qui sont incomplets

| T)  | pe T1 : Liste de | es travaux préventifs CALENDAIR | E en retard ou arriva | nt à échéano  | e (-15 jours). Uniq         | uement les BTP non cochés                        |   |         |                         | Type T2 : Liste des travaux préventifs COMPTEUR classés par reste à faire |            |        |                       |           |                 |                    |                   |           |
|-----|------------------|---------------------------------|-----------------------|---------------|-----------------------------|--------------------------------------------------|---|---------|-------------------------|---------------------------------------------------------------------------|------------|--------|-----------------------|-----------|-----------------|--------------------|-------------------|-----------|
| Z   | NBTP             | <ul> <li>MATERIEL</li> </ul>    | - PROCHAINE -         | PERIODE       | <ul> <li>NBRE, -</li> </ul> | RESUME                                           | - | DUREE   | •                       |                                                                           | NBTP       | -      | MATERIEL •            | RESTE     | DATE PROCH      | PROCH COMPT        | - FREQUEN -       |           |
|     | 4                | MACHINE SIMPLE                  | 04/08/2017            | 1 an          | 1 BT P                      | REVENTIF EXEMPLE NUMERO 4 DE TYPE 1 CALENDAIRE   |   | 10.     | .00                     |                                                                           | 3          | A      | ACHINE COMPLEXE       | 900       |                 | 1000               | 100               | BT PREVER |
|     | 2                | MACHINE COMPLEXE                | 28/08/2017            | 1 mois        | 2 BT P                      | REVENTIF EXEMPLE NUMERO 2 DE TYPE 1 CALENDAIRE   |   | 3.      | .00                     |                                                                           |            |        |                       |           |                 |                    |                   |           |
|     |                  |                                 |                       |               |                             |                                                  |   |         |                         |                                                                           |            |        |                       |           |                 |                    |                   |           |
| E   | : H 4 2 sur 2    | > H >= K Aucun filtre Reche     | rcher 4               | 11            |                             |                                                  |   |         | (F)                     | Enr                                                                       | : H < 13   | sur 1  | > H >= ¥ Non filtré   | Recherche | er 🕴            | 81                 |                   | •         |
| Lis | e des travaux    | préventifs incomplets : DATE PR | OCHAINE vide ou au    | un travail dé | fini sur les lignes         | ]                                                |   |         |                         | Liste                                                                     | e des trav | aux pr | éventifs incomplets : | PROCHAIN  | COMPTEUR vide o | u aucun travail dé | 'ini sur les ligr | nes       |
| Z   | NBTP             | +1 MATERIEL                     | PROCHAINE -r          | NB LIGNES     | PERIODE                     | RESUME                                           |   | - DUREE | <ul> <li>SEM</li> </ul> |                                                                           | NBT        | P      | MATERIEL              | -         | PROCH COMP -    | NB LIGNES •        |                   |           |
|     | 1                | Z DOCUMENTATION                 |                       |               | 3 1 mois                    | COMPACTAGE DE LA BASE CENTRALE - BTP INFORMATION | 1 | 0.1     | 12                      |                                                                           |            |        |                       |           |                 |                    |                   |           |
|     | 1                | 1 Z DOCUMENTATION 3 1 mois      |                       |               |                             | COMPACTAGE DE LA BASE CENTRALE - BTP INFORMATION | 1 | 0.1     | 12                      |                                                                           |            |        |                       |           |                 |                    |                   |           |
|     | 1                | Z DOCUMENTATION                 |                       |               | 3 1 mois                    | COMPACTAGE DE LA BASE CENTRALE - BTP INFORMATION | 4 | 0.1     | 12                      |                                                                           |            |        |                       |           |                 |                    |                   |           |
| Er  | : H ≺ 1 sur 3    | ► H >0 《 Aucun filtre Reche     | rcher 4               |               | н                           |                                                  |   |         | Þ                       | Enr                                                                       | : 14 - 4   | > H    | >0 K Aucun filtre R   | echercher | 4 II            |                    |                   | Þ         |

Sur le formulaire principal, on retrouve (en bas à gauche) les travaux qui sont hors délais. On notera que seuls sont visibles ceux pour lesquels la case à **cocher ci-dessous** n'est pas validée. Le but est d'éviter de surcharger les formulaires pour les BTP dont la fréquence est élevée (hebdomadaire par exemple)

| P | REVENTIF C | ALENDRAIRE en ret | ard (No | ✓ T1 - PREVENTIF CALENDAIRE |                    |
|---|------------|-------------------|---------|-----------------------------|--------------------|
| 2 | BTP 🚽      | AUTEUR            | Ŧ       | HEUR 🚽                      | 1 an Y Période     |
|   | 4          | STEPHANE          |         | 10.0                        |                    |
|   | 2          | XAVIER            |         | 3.0                         | BTP des recherches |
|   |            |                   |         |                             |                    |
|   |            |                   |         |                             |                    |
|   |            |                   |         |                             |                    |

# 4 LE PREVENTIF DE TYPE 1 CALENDAIRE

Pour générer un bon de préventif, exploitez un des deux boutons ci-dessous (formulaire GESTION DU PREVENTIF) :

- **NOUVEAU BON** pour une création (uniquement des TYPE 1), il faut ensuite basculer vers le TYPE 2 dans le formulaire FICHE PREVENTIVE
- COPIE pour générer un bon de préventif similaire à un autre mais sur un nouvel équipement (TYPE 1 ou 2)

| Mise à Jour des affichages | RECADRER    |                 | F                                  | FERMER |   |
|----------------------------|-------------|-----------------|------------------------------------|--------|---|
| NOUVEAU BON DE PREVENTIF   | COPIE DE BO | ON DE PREVENTIF | Numéro de Bon de travail préventif | 3      | 2 |

Chaque bon de préventif est généré une fois pour toutes, il sera revalidé quand il arrivera à échéance de date ou de compteur. Les données validées sont conservées en historique. On doit créer un bon par équipement concerné pour chaque fréquence (1 mois, 2 mois, etc)

### **4.1 LE FORMULAIRE FICHE PREVENTIVE**

| IMPRIMER LE PLAN DE<br>PREVENTIF IMPRIMER LE BTP                      | SUPPRIMER MODIFIER                             | VALIDER RECADRER                                                   | FERMER                                                                                  |                                                                                                    |                                                                                                    |
|-----------------------------------------------------------------------|------------------------------------------------|--------------------------------------------------------------------|-----------------------------------------------------------------------------------------|----------------------------------------------------------------------------------------------------|----------------------------------------------------------------------------------------------------|
| Matériel BTP 2<br>MACHINE COMPLEXE<br>Localisation 2 XX0<br>Catégorie | Résumé des Travaux<br>BT PREVENTIF EXEMPLE NUN | IERO 2 DE TYPE 1 CALENDAIRE                                        | Documentation générale<br>Lien principa<br>Consignes de sécurité                        | T1 - PREVENTIF CALENDAIRE      1 mois     Période     COCHER la case pour sortir ce     BTP des recherches | T2-PREVENTIF PAR COMPTEUR     Fréquence d'intervention Immatriculation     X 1234                                        |
| AJOUTER UNE LIGNE DE TRAVAUX                                          | Observations                                   | s CHANGEES Date de Fin prévue (facu                                | USTE DES<br>DESERVATION                                                                 | 6                                                                                                    | Valeur compteur Unité Reste à faire 100 H 900 0 Valeur d'alerte (ajoutée au comp PROCIAIN COMPTEUR célé de compteur tors |
| Choix du jour de réalisation<br>Dernière intervention réalisée le     | lundi 28 août 2017 85                          | Prochaine intervention pré<br>Cocher cette case (avant de valider) | vue le lundi 28 août 2017 85<br>), si les travaux ont provoqué des pertes de production | Sous traitant EXEMPLE VIDE Coût Sous Trait. 200.00                                                         | Enregistrer :<br>Sous-traitants<br>et Coût de Sous-traitance                                                             |
|                                                                       | VERIFIER CONNEXIONS                            |                                                                    | XAVIER Realisé<br>1.0 h 0 0 RAZ                                                         | Compteur<br>Calendaire Unité USTE DES<br><b>50</b> RELEVES                                                 | Valeur du compteur<br>et champ Observations                                                                              |
| BANC HYDRAULIQUE                                                      | 60° VIDANGER<br>Lien                           |                                                                    | xaviter 💌 Réalisé<br>2.0 h o O RAZ                                                      | _                                                                                                    | Dernier auteur enregistré<br>(par validation instantanée)<br>Turo de travail arduretif                                   |
|                                                                       |                                                |                                                                    |                                                                                         | 2                                                                                                    | Niveau (difficulté)<br>Nivre de lignes de travaux prévues                                                                |
|                                                                       |                                                |                                                                    |                                                                                         | 0<br>3.0<br>0.00 C                                                                                         | Nombre Réalisées<br>Durée totale (h)<br>Coût des pièces prévues                                                          |
|                                                                       |                                                |                                                                    |                                                                                         |                                                                                                    | Bilan des réalisations                                                                                                   |

**4.2 LE TITRE OU RESUME** : il doit définir avec précision le contenu du BTP, il servira de repère lors des recherches

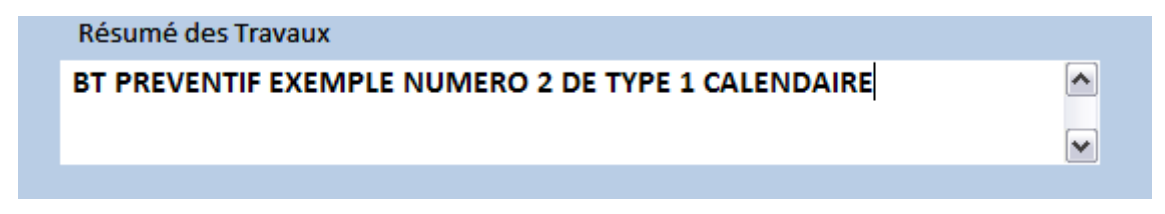

#### **4.3 LES TRAVAUX A EFFECTUER**

| R/ | AVAUX A EFFECTUER PIECES PREVUI   | S HISTO | DRIQUE DES TRAVAUX PREVENTIF | PIECES CHANGEES | ] | Date de Fin prévue (facultatif              | F)         |                      |                |             |
|----|-----------------------------------|---------|------------------------------|-----------------|---|---------------------------------------------|------------|----------------------|----------------|-------------|
|    | Choix du jour de réalisation      |         | lundi 28 août 2017           | 35              |   | Prochaine intervention prévue le            | e          | lundi 2              | 8 août 2017    | 35          |
|    | Dernière intervention réalisée le |         |                              |                 |   | Cocher cette case (avant de valider), si le | es travaux | ont provoqué des     | s pertes de pr | oduction    |
|    |                                   |         |                              |                 |   |                                             |            |                      |                |             |
|    | ELEMENT et LIEN HYPERTEXTE        |         | TRAVAUX A EFFECTUER          |                 |   | A                                           | AUTEUR, DU | JREE et DATE de REAL | ISATION,       | Pictogramme |
|    | ARMOIRE ELECTRIQUE                | 66      | VERIFIER CONNEXIONS          |                 |   | 2                                           | XAVIER     |                      | Réalisé        |             |
|    |                                   | Lien    |                              |                 |   |                                             | 1.0 h      | 28/08/2017 1         | 35 RAZ         | <b>ZEX</b>  |
|    | BANC HYDRAULIQUE                  | 66      | VIDANGER                     |                 |   | 2                                           | XAVIER     |                      | Réalisé        |             |
|    |                                   | Lien    |                              |                 |   |                                             | 2.0 h      | 28/08/2017 1         | 35 RAZ         |             |

Une ligne pour chaque tâche à valider, elle sera signée par l'auteur et la date de réalisation sera enregistrée par appui sur le bouton **Réalisé** (RAZ annule un appui sur réalisation fait par erreur)

#### **Remarques** :

- A gauche **L'ELEMENT** sur lequel on intervient, au milieu le texte définissant les travaux à réaliser.
- On pourra exploiter un des nombreux liens hypertexte pour préciser les travaux.
- Eviter de répéter plusieurs cellules identiques au niveau de **L'ELEMENT**. Définissez plutôt les travaux en exploitant le texte enrichi et en détaillant les informations
- Si vous souhaitez une liste bien organisée sur les états imprimés, faites précéder le texte **ELEMENT** par un numéro.
- A droite vous disposez d'une cellule destinée à l'insertion d'un pictogramme de sécurité (image calibrée)

# Le texte peut être rédigé en exploitant les

#### *Le bouton lunettes permet une vison pleine page de ce texte*

| caracteres enrichis (laisser le pointeur immobile) |                            |      |                                 | FERMER                                                    |                   |       |  |  |  |  |  |  |
|----------------------------------------------------|----------------------------|------|---------------------------------|-----------------------------------------------------------|-------------------|-------|--|--|--|--|--|--|
|                                                    | ELEMENT et LIEN HYPERTEXTE |      | TRAVAUX A EFFECTUER             | Matériel                                                  | MACHINE COMPLEXE  | BTP 2 |  |  |  |  |  |  |
|                                                    | VERIFICATION GENERALE      | 66^  | • Travail 1<br>• Travail 2      | Eléments                                                  | NETTOYAGE GENERAL |       |  |  |  |  |  |  |
|                                                    |                            | Lien | • Travail 3                     | Travaux à réalise                                         | er<br>AN T        |       |  |  |  |  |  |  |
| •                                                  | NETTOYAGE GENERAL          | 66   | PARTIE AVANT<br>Laver et rincer | Laver et r                                                | incer<br>NTRALE   |       |  |  |  |  |  |  |
| _                                                  |                            | Lien | PARTIE CENTRALE                 | Laver et stérilliser  PARTIE ARRIERE Laver et stérilliser |                   |       |  |  |  |  |  |  |
|                                                    |                            |      |                                 |                                                           |                   |       |  |  |  |  |  |  |

#### Les travaux sur l'état correspondant

| BON DE TRAVAIL PREVENTIR                            | 3                             |                       | Lycée L | Louis LACHENAL - AI | NECY 74         |
|-----------------------------------------------------|-------------------------------|-----------------------|---------|---------------------|-----------------|
| MATERIEL                                            | LOCALISATION                  | FREQUENCE             | NIVEAU  | TYPE PREVENTIF      | T1              |
| MACHINE COMPLEXE                                    | ZONE DEMO                     | 10                    |         |                     |                 |
| Résumé des travaux                                  |                               | Consignes de sécurité |         |                     | -               |
| BT PREVENTIF EXEMPLE NUN                            | NERO3DE TYPE 2                | 2 COMPTEUR            |         |                     |                 |
| Catégorie matériel                                  |                               | Lien docum entation   |         |                     |                 |
| PROCHAINE DATE SEMAINE                              | NB DE TRAVAUX                 | PREVUS DUREE (h)      | DATE DE | FIN DERNIERE REAL   | LISATION        |
| LISTE DES TRAVAUX                                   |                               |                       |         | Auteur, durée       | e, date et lien |
| VERIFICATION GENERALE • Trav.<br>• Trav.<br>• Trav. | ail 1<br>ail 2<br>ail 3       |                       |         |                     |                 |
| NETTOYAGE GENERAL PARTIE /<br>Lave                  | AVANT<br>er et ringer         |                       |         | XAVIER              |                 |
| PARTIE (<br>Lave                                    | CENTRALE<br>er et stérilliser |                       |         |                     |                 |
| PARTIE /<br>Lave                                    | ARRIERE<br>er et stérilliser  |                       |         |                     |                 |

TRAVAUX A EFFECTUER PIECES PREVUES HISTORIQUE DES TRAVAUX PREVENTIF PIECES CHANGEES

#### 4.41 TRAVAUX A EFFECTUER : pour définir les travaux et les réaliser (voir ci-dessus)

#### **4.42 PIECES PREVUES :**

AFFECTATION DE PIECES : permet de choisir une ou plusieurs pièces dans la liste stock. Les pièces sont affectées avec un nombre prévu, mais elles ne seront sorties du stock que sur une action volontaire. Il faut indiquer la quantité utilisée dans NB CHANGE et appui sur SORTIE ou SORTIE SUR KIT (si vous avez l'option kit).

| TRAV | AUX A EFFECTUER                         | PIECES PREVUES          | Dat            | e de Fii | n prévu | e (facultatif) |                    |                |        |     |            |                    |        |  |
|------|-----------------------------------------|-------------------------|----------------|----------|---------|----------------|--------------------|----------------|--------|-----|------------|--------------------|--------|--|
|      |                                         |                         |                |          |         |                |                    |                |        |     |            |                    |        |  |
|      | AFFECTATION DE PIECES OU DE KITS        |                         |                |          |         |                |                    |                |        |     |            | QUANTITES EN STOCK |        |  |
|      | REFERENCE                               | DESIGNATION et LOC      | PRIX UNIT.     | NB PREV  | U NB CH | IANGE T        | OT. CHANGI         | E DERNIER ECH. |        |     |            |                    |        |  |
|      | MORS.PREH.PU.P                          | MORS.PREHENSEUR.PU      | J.PINCE.R1     |          |         | 10.00          | 10.00 20 20 SORTIE |                |        |     | 21/08/2006 | SORTIE SU          | IR KIT |  |
|      | MSG12                                   | GRAISSE AU LITHIUM (    | 500ML)         |          |         | 13.10          | 5                  | 5              | SORTIE | 121 | 26/02/2008 | SORTIE SU          | IR KIT |  |
|      | TE210220X220                            | FILTRE BAIE PORTIQUE    | REIS (220X220) |          |         | 1.10           | 1                  | 1              | SORTIE | 213 | 31/12/2008 | SORTIE SU          | JR KIT |  |
| •    | TE210650X530                            | FILTRE BAIE ROBOT       |                |          |         | 3.99           | 2                  | 2              | SORTIE | 319 | 31/12/2008 | SORTIE SU          | IR KIT |  |
|      | TE212PR204 MORS FEMMELLE EN PU PINCE R2 |                         |                |          |         |                | 1                  | 1              | SORTIE | 65  | 24/10/2006 | SORTIE SU          | JR KIT |  |
| _    | TE212PR204                              | VIORS FEIVIIVIELLE EN P | U PINCE R2     |          |         | 18.90          | -                  | -              | SORTIE | 05  | 24/10/2006 | SORTIE SU          |        |  |

#### **4.43 PIECES CHANGEES**

Les pièces sorties sont alors archivées dans cet onglet

|          |                         |       |            |          |         |               |       |                 | _      |      | stands film makes of the |
|----------|-------------------------|-------|------------|----------|---------|---------------|-------|-----------------|--------|------|--------------------------|
| <b>A</b> | JX A EFFECTUER          | PIECE | S PREVUES  | HISTORIC | QUE DES | TRAVAUX PREVI | ENTIF | PIECES CHANGEES | 6      | U    | ate de Fin prevue (ra    |
|          |                         |       |            |          |         |               |       |                 |        |      |                          |
|          | CHANGEE L               | E 🔹   | REFE       | RENCE    | *       | NB CHANGE     | -     | COUT            | - MOIS | - AN | ✓ PRIX UNITAIRI ✓        |
|          | 31/12/20                | 08    | TE210220X2 | 20       |         | 1             |       | 1.10            | E 12   | 2008 | 1.10€                    |
|          | 31/12/20                | 08    | TE210220X2 | 20       |         | 1             |       | 1.10            | E 12   | 2008 | 1.10€                    |
|          | 31/12/20                | 08    | TE210220X2 | 20       |         | 1             |       | 1.10            | E 12   | 2008 | 1.10€                    |
|          | 31/12/20                | 08    | TE210220X2 | 20       |         | 1             |       | 1.10            | E 12   | 2008 | 1.10€                    |
|          | 31/12/20                | 08    | TE210220X2 | 20       |         | 1             |       | 1.10            | E 12   | 2008 | 1.10€                    |
|          | 31/12/20                | 08    | TE210650X5 | 30       |         | 2             |       | 7.98            | E 12   | 2008 | 3.99€                    |
|          | 26/02/20                | 08    | MSG12      |          |         | 5             |       | 65.50           | ε 2    | 2008 | 13.10€                   |
|          | 26/02/2008 TE210220X220 |       |            | 1        |         | 1.10          | ε 2   | 2008            | 1.10€  |      |                          |
|          |                         |       |            |          |         |               |       |                 |        |      |                          |

#### **4.44 HISTORIQUE DES TRAVAUX PREVENTIFS**

Chaque action sur le bouton réalisé donne lieu à un archivage de la ligne de travaux correspondante (en cas d'erreur il est possible d'effacer une ou plusieurs lignes)

| v | AVAUX A EFFECTUER PIECES PREVUES HISTORIQUE DES TRAVAUX PREVENTIF PIECES CHANGEES Date de Fin prévue (facultatif) |            |                         |          |      |       |                   |                                      |              |                |              |                |            |
|---|----------------------------------------------------------------------------------------------------|------------|-------------------------|----------|------|-------|-------------------|--------------------------------------|--------------|----------------|--------------|----------------|------------|
|   |                                                                                                    |            |                         |          |      | -     |                   |                                      |              |                |              |                |            |
|   |                                                                                                    | REALISE    | <ul> <li>SEM</li> </ul> | • MOI: • | AN - | Ips - | ELEMENTS VISITI - | IRAVAUX •                            | AUTEUF -     | COUT TRAVAIL - | COUT EXTER - | SOUS TRAITAL - | PERTE PROD |
|   | 58                                                                                                    | 21/05/2013 | 21                      | 5        | 2013 | 0.3   | CONVOYEUR CVS /   | NETTOYAGE. CONTRÔLE DU BON FONCT     | li seb rocha | 5.21€          |              |                | 0.00€      |
|   | 58                                                                                                    | 21/05/2013 | 21                      | 5        | 2013 | 0.1   | CONFORMATEUR      | CONTRÔLE ETAT DES ROULEAUX +CHAIN    | E seb rocha  | 1.74€          |              |                | 0.00€      |
|   | 58                                                                                                    | 21/05/2013 | 21                      | 5        | 2013 | 0.2   | ETIQUETTEUSE POI  | CONTRÔLE DE L'USURE DU PATIN ET DE L | 🗸 seb rocha  | 9.47€          |              |                | 0.00€      |
|   | 58                                                                                                    | 21/05/2013 | 21                      | 5        | 2013 | 0.3   | PREHENSEUR R1/    | CONTRÔLE DU BON FONCTIONNEMENT       | A seb rocha  | 5.21€          |              |                | 0.00€      |
|   | 58                                                                                                    | 21/05/2013 | 21                      | 5        | 2013 | 0.3   | CERCLEUSES        | NETTOYAGE. CONTRÔLE DU BON FONCT     | li seb rocha | 5.21€          |              |                | 0.00€      |
|   | 58                                                                                                    | 21/05/2013 | 21                      | 5        | 2013 | 0.2   | BAIES             | CONTRÔLE ETAT DES PMA ( écran propre | e seb rocha  | 9.47€          |              |                | 0.00€      |

#### **4.5 LES INDICATEURS**

Ils sont précisés sur le formulaire GESTION DU PREVENTIF

| Légende : couleur dates proch | aine | s     |               |
|-------------------------------|------|-------|---------------|
| Prochaine échéance dépassé    | e    |       |               |
| Prochaine échéance - de 15 j  | ours |       |               |
| Préventif à faire             | 1    |       |               |
| IMPRIMER 15 JOURS             | R    | etard | s calendrier  |
| IMPRIMER RETARDS              |      | 13    | Durée (h)     |
| IMPRIMER TOUT                 |      | 2     | Nombre de BTP |
|                               |      |       |               |

Liste des retards : Couleur rouge ou noire sur fond jaune, et chiffrage des travaux non réalisés et en retard : ici 13h et 2 BTP

| -8 A | CCEDER GMAO : For                      | mulaire principal 🔚 🤇   | GESTION DU P | REVENTIF          |                            |                                         |                  |                        |              |                      |                   |                                    |       |              |        |
|------|----------------------------------------|-------------------------|--------------|-------------------|----------------------------|-----------------------------------------|------------------|------------------------|--------------|----------------------|-------------------|------------------------------------|-------|--------------|--------|
|      | Mise à Jour de                         | es affichages           | RECADRER     |                   |                            |                                         |                  | FI                     | ERMER        |                      |                   |                                    |       |              |        |
|      | NOUVEAU BO                             | ON DE PREVENTIF         | COPIE DE     | BON DE PREVEN     | TIF                        | Numéro de E                             | lon de travail p | réventif               | 3            | Ø                    |                   | lundi 28 août 2                    | 2017  |              | 35     |
|      | Travaux à faire (cochés et non cochés) |                         |              |                   |                            | -                                       |                  |                        |              |                      |                   | Légende : couleur dates prochaines |       |              |        |
|      |                                        | cocnes et non cocnes) _ |              |                   |                            |                                         |                  |                        |              |                      |                   | Prochaine échéance d               | épass | ée           |        |
|      | RECHERCHE P                            |                         |              | RECHERO           | HE PAR                     |                                         | VALIDATION       |                        |              | Prochaine échéance - | de 15             | jours                              |       |              |        |
|      |                                        |                         | neoner       |                   |                            | LOCALISATION INSTANTANEE Préventif à fa |                  |                        |              |                      |                   | _Préventif à faire                 |       | 7            |        |
|      | Historique des travaux préventifs      |                         |              |                   | Prévisions et réalisations |                                         |                  |                        |              |                      | IMPRIMER 15 JOURS |                                    |       | ls calendrie |        |
|      | HISTORIQUE DES LIGNES DE               |                         | HISTORIC     | UE DES LIGNES D   | E                          | Mot de passe                            | ESTIMA           | ESTIMATION DES CHARGES |              |                      | IMPRIMER RETAR    | RDS                                | 13    | Durée (h     |        |
|      | TRAVAUX                                | PREVENTIVES             | TRAVA        | UX PAR AUTEUR     |                            |                                         |                  | TAU                    | K DE REALISA | TION                 |                   | IMPRIMER TOU                       | т     | 2            | Nombre |
| Туј  | pe T1 : Liste des tr                   | avaux préventifs CALI   | ENDAIRE en   | retard ou arrivan | t à échéai                 | nce (-15 jours).                        | Uniquement le    | s BTP non              | cochés       |                      | '                 |                                    |       |              |        |
|      | NBTP 🔹                                 | MATERIEL                | *            | PROCHAINE 🔻       | PERIO                      | DE 🔹 NBRE 🔹                             |                  |                        | RESU         | ME                   |                   | *                                  |       | DUREE        | Ŧ      |
|      | 4                                      | MACHINE SIMPLE          |              | 04/08/2017        | 1 an                       | 1                                       | BT PREVENTIF     | EXEMPLE N              | NUMERO 4 [   | DE TYPE 1            | CALEN             | IDAIRE                             |       | 10           | 0.00   |
|      | 2                                      | MACHINE COMPLEXE        |              | 28/08/2017        | 1 mois                     | 2                                       | BT PREVENTIF     | EXEMPLE N              | NUMERO 2 [   | DE TYPE 1            | CALEN             | IDAIRE                             |       | 3            | 3.00   |
|      |                                        |                         |              |                   |                            |                                         |                  |                        |              |                      |                   |                                    |       |              |        |

### 3 impressions possibles à faire dans les 15 jours, en retard ou tous les BTP

### Exemple **TOUS** les BTP en mode résumé

| TRAV | AUX PREVENTIFS   | Liste de tous les E                                   | e tous les BT préventifs |           |        |      |            | Lycée Louis LACHENAL - ANNECY 74 |                                                       |  |
|------|------------------|-------------------------------------------------------|--------------------------|-----------|--------|------|------------|----------------------------------|-------------------------------------------------------|--|
| BTP  | MATERIEL         | RESUME                                                | PERIODE                  | FREQUENCE | AUTEUR | SEM. | PROCHAIN   | DUREE                            | OBSERVATIONS                                          |  |
| Z DO | CUMENTATION      |                                                       |                          |           |        |      |            |                                  |                                                       |  |
| 1    | Z DOCUMENTATION  | COMPACTAGE DE LA BASE CENTRALE - BTP<br>INFORMATION   | 1 mois                   | 0         |        |      |            | 0.12                             | COMPACTAGE DE LA BASE CENTRALE -<br>BTP INFORMATION   |  |
| ZONE | DEMO             |                                                       |                          |           |        |      |            |                                  |                                                       |  |
| 3    | MACHINE COMPLEXE | BT PREVENTIF EXEMPLE NUMERO 3 DE TYPE 2<br>COMPTEUR   |                          | 10        |        |      |            | 0                                | BT PREVENTIF EXEMPLE NUMERO 3 DE<br>TYPE 2 COMPTEUR   |  |
| 4    | MACHINE SIMPLE   | BT PREVENTIF EXEMPLE NUMERO 4 DE TYPE 1<br>CALENDAIRE | 1 an                     | 0         |        | 31   | 04/08/2017 | 10                               | BT PREVENTIF EXEMPLE NUMERO 4 DE<br>TYPE 1 CALENDAIRE |  |
| 2    | MACHINE COMPLEXE | BT PREVENTIF EXEMPLE NUMERO 2 DE TYPE 1<br>CALENDAIRE | 1 mois                   |           |        | 35   | 28/08/2017 | 3                                | BT PREVENTIF EXEMPLE NUMERO 2 DE<br>TYPE 1 CALENDAIRE |  |

#### Exemple tous les BTP en RETARD mode détaillé

| BON DE TRAVAIL PREVEN                                   | ITIF             | 2                   |                            |         |                 |                 |  |  |  |  |
|---------------------------------------------------------|------------------|---------------------|----------------------------|---------|-----------------|-----------------|--|--|--|--|
| MATERIEL                                                | LOCALISATION     | PERIODE             | FREQUENCE                  | NNEAU   | TYPE PREVENTIF  | 71              |  |  |  |  |
| MACHINE COMPLEXE                                        | ZONE DEMO        | 1 mois              |                            |         |                 | □ <sup>T2</sup> |  |  |  |  |
| Résumé des travaux                                      |                  | Consignes d         | e sécurité                 |         |                 | -               |  |  |  |  |
| BT PREVENTIF EXEMPLE NUME                               | RO 2 DE TYPE 1   | CALENDAI            | RE                         |         |                 |                 |  |  |  |  |
| PROCHAIN SEMAINE<br>28/08/2017 35<br>LISTE DES TRAVALIX | NB DE TRAVAUX I  | Lien docu<br>PREVUS | mentation<br>DUREE(h)<br>3 | DATE DE | FIN DERNIERE RE | ALISATION       |  |  |  |  |
| ARMOIRE ELECTRIQUE VERIFIER C                           | ONNEXIONS        |                     |                            |         | XAVIER          |                 |  |  |  |  |
| BANC HYDRAULIQUE VIDANGER                               |                  |                     |                            |         | XAVIER<br>2     |                 |  |  |  |  |
| BON DE TRAVAIL PREVEN                                   |                  | 4                   |                            |         |                 |                 |  |  |  |  |
| MATERIEL                                                | LOCALISATION     | PERIODE             | FREQUENCE                  | NNEAU   | TYPE PREVENTIF  | V T1            |  |  |  |  |
| MACHINE SIMPLE                                          | ZONE DEMO        | 1 an                | 0                          |         |                 | □ <sup>T2</sup> |  |  |  |  |
| Résumé des travaux                                      |                  | Consignes d         | e sécurité                 |         |                 | _               |  |  |  |  |
| BT PREVENTIF EXEMPLE NUMERO 4 DE TYPE 1 CALENDAIRE      |                  |                     |                            |         |                 |                 |  |  |  |  |
|                                                         |                  | Lien docu           | mentation                  |         |                 |                 |  |  |  |  |
| PROCHAIN SEMAINE<br>04/08/2017 31                       | NB DE TRAVAUX I  | PREVUS              | DUREE (h)<br>10            | DATE DE | FIN DERNIERE RE | ALISATION       |  |  |  |  |
| LISTE DES TRAVAUX                                       | ·                |                     |                            |         | Auteur, durée   | , date et lien  |  |  |  |  |
| REVISION VOIR FICHE                                     | DESCRIPTIVE LIEE |                     |                            |         | STEPHAN<br>10   | E               |  |  |  |  |

#### 4.6 VALIDER UN BTP QUAND IL ARRIVE A ECHEANCE

Il est mis en valeur par la liste ci-dessus, mais on peut effectuer des recherches sur divers critères.

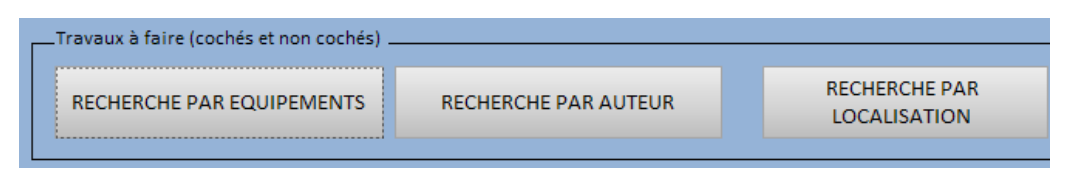

#### Exemple : RECHERCHE PAR EQUIPEMENTS travaux à faire semaine 35 en 2017

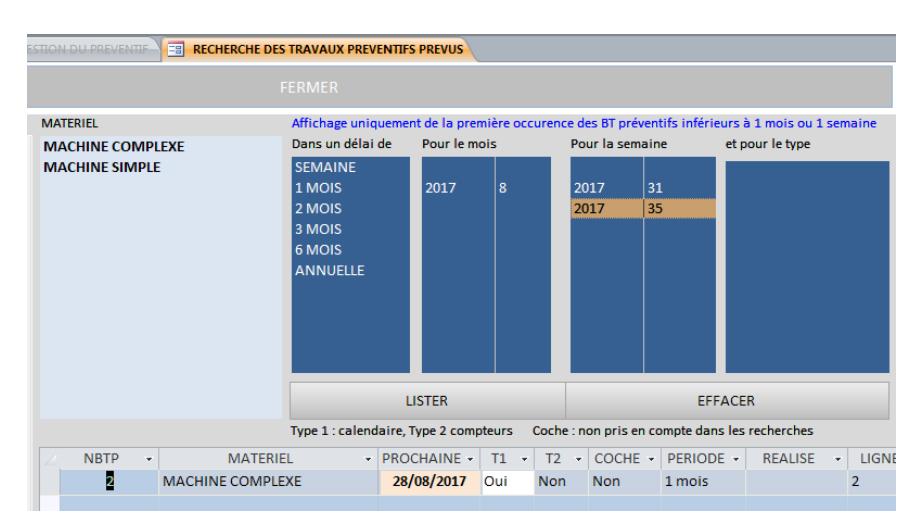

#### Exemple : Impression sur le critère : Mois 8 An 2017

| TRAN | AUX PREVENTIFS   | ([MOIS]=8 And                                         | ([MOIS]=8 And [AN]=2017) |           |        |      |            | Lycée Louis LACHENAL - ANNECY 74 |                                                       |  |  |
|------|------------------|-------------------------------------------------------|--------------------------|-----------|--------|------|------------|----------------------------------|-------------------------------------------------------|--|--|
| BTP  | MATERIEL         | RESUME                                                | PERIODE                  | FREQUENCE | AUTEUR | SEM. | PROCHAIN   | DUREE                            | OBSERVATIONS                                          |  |  |
| ZONE | IONE DEMO        |                                                       |                          |           |        |      |            |                                  |                                                       |  |  |
| 4    | MACHINE SIMPLE   | BT PREVENTIF EXEMPLE NUMERO 4 DE TYPE 1<br>CALENDAIRE | 1 an                     | 0         |        | 31   | 04/08/2017 | 10                               | BT PREVENTIF EXEMPLE NUMERO 4 DE<br>TYPE 1 CALENDAIRE |  |  |
| 2    | MACHINE COMPLEXE | BT PREVENTIF EXEMPLE NUMERO 2 DE TYPE 1<br>CALENDAIRE | 1 mois                   |           |        | 35   | 28/08/2017 | 3                                | BT PREVENTIF EXEMPLE NUMERO 2 DE<br>TYPE 1 CALENDAIRE |  |  |

#### Pour valider le travail réalisé, pointer le numéro souhaité pour ouvrir le formulaire FICHE PREVENTIVE

Il faut d'abord choisir la date de réalisation, par défaut la date du jour:

| Choix du jour de réalisation | lundi 28 août 2017 | 35 |  |
|------------------------------|--------------------|----|--|
|------------------------------|--------------------|----|--|

Appuyer sur les boutons **Réalisé** pour chaque tache (ici deux appuis)

|   | ELEMENT et LIEN HYPERTEXTE |      | TRAVAUX A EFFECTUER | AUTEUR, D | OUREE et DATE de REA | LISATION, | Pi  |
|---|----------------------------|------|---------------------|-----------|----------------------|-----------|-----|
|   | ARMOIRE ELECTRIQUE         | 66   | VERIFIER CONNEXIONS | XAVIER    |                      | Réalisé   |     |
|   |                            | Lien |                     | 1.0 h     | 28/08/2017 1         | 35        | RAZ |
| ۶ | BANC HYDRAULIQUE           | 66   | VIDANGER            | XAVIER    |                      | Réalisé   |     |
|   |                            | Lien |                     | 2.0 h     | 28/08/2017 1         | 35        | RAZ |

Un message vous indique ensuite que la planification est à faire, si vous acceptez il propose le prochain préventif décalé de la période choisie (ici 1 mois)

| Microsoft Access                                                                            |                            |    |  |  |  |  |  |  |  |
|---------------------------------------------------------------------------------------------|----------------------------|----|--|--|--|--|--|--|--|
| Planification réalisée, tous les travaux sont reprogrammés à : 1 mois , de la date choisie. |                            |    |  |  |  |  |  |  |  |
|                                                                                             | ОК                         |    |  |  |  |  |  |  |  |
|                                                                                             |                            |    |  |  |  |  |  |  |  |
| Prochaine intervention prévue le                                                            | mercredi 27 septembre 2017 | 39 |  |  |  |  |  |  |  |

Si vous refusez, vous aurez un indicateur qui vous indique que ce BTP n'a pas été planifié (utile surtout dans les situations ou au moins l'une des taches n 'a pas été réalisée). Un bouton **FORCER LA PLANIFICATION** vous permet de le faire à tout moment (dans cette situation vous pouvez abandonner une tache non faite).

| Résumé des Travaux                     |                         |
|----------------------------------------|-------------------------|
| BT PREVENTIF EXEMPLE NUMERO 2 DE TYPE  | 1 CALENDAIRE            |
| Dianification des travaux non terminée |                         |
| Nbre de lignes Réalisées : 2           | FORCER LA PLANIFICATION |

Les travaux réalisés se retrouvent sur l'onglet HISTORIQUE

| RAV | AUX A E | FFECTUER   | PIE | CES PRE | VUES  | HISTO   | RIQUE  | DES TRAVAUX PREVENTIF         | PIECES CHAN | GEES     | Di        |
|-----|---------|------------|-----|---------|-------|---------|--------|-------------------------------|-------------|----------|-----------|
|     |         |            |     |         |       |         |        |                               |             |          |           |
|     | NUMI -  | REALISE    | Ŧ   | Tps 👻   | ELEME | NTS VI  | SITI 👻 | TRAVAUX                       | *           | AUTEUF - | COUT TRAV |
|     | 2       | 28/08/2017 | 7   | 2       | BANC  | HYDRA   | υιιαι  | <div>VIDANGER</div>           |             | XAVIER   | 40.00€    |
|     | 2       | 28/08/2017 | 7   | 1       | ARMO  | IRE ELE | CTRIC  | <div>VERIFIER CONNEXION</div> | IS          | XAVIER   | 20.00€    |
|     |         |            |     |         |       |         |        |                               |             |          |           |

A ce niveau, ne pas oublier de sortir les pièces prévues si nécessaire

#### **4.7 ARCHIVAGES COMPLEMENTAIRES**

#### 1. OBSERVATIONS ET VALEUR DU COMPTEUR

Il est possible d'enregistrer ces deux informations par l'appui sur le bouton ci-dessous n'importe quand.

| Observations      |                     |                |                      |                                             |                           |
|-------------------|---------------------|----------------|----------------------|---------------------------------------------|---------------------------|
| contentu du champ | observation qui peu | ıt être archiv | é                    |                                             | LISTE DES<br>OBSERVATIONS |
|                   | Compteur            |                |                      |                                             |                           |
|                   | Calendaire 145889   | Unité<br>h     | LISTE DES<br>RELEVES | Valeur du compteur<br>et champ Observations |                           |
|                   |                     |                |                      |                                             |                           |

L'historique se trouve sur la fiche matériel, onglet : COMPTEURS CORR ET PREV

|  | COMPTEUR - |   | UNITE | - | BT CORR | Ŧ | ELEMENT CORRECTIF | Ŧ | BTP PREV | Ŧ | RESUME PREVENTIF                               | Ŧ   | OBSERVATIONS PREVENTIF                 |
|--|------------|---|-------|---|---------|---|-------------------|---|----------|---|------------------------------------------------|-----|----------------------------------------|
|  | 145889     | h |       |   |         | 0 |                   |   |          | 4 | BT PREVENTIF EXEMPLE NUMERO 4 DE TYPE 1 CALENI | IAC | Observations sur le BTP 4 POUR EXEMPLE |
|  |            |   |       |   |         |   |                   |   |          |   |                                                |     |                                        |
|  |            |   |       |   |         |   |                   |   |          |   |                                                |     |                                        |

2. SOUS TRAITANT ET COUTS DE SOUS TRAITANCE

Il est possible d'enregistrer ces deux informations par l'appui sur le bouton ci-dessous n'importe quand.

| Sous traitant    | l l     | Enregistrer :             |
|------------------|---------|---------------------------|
| EXEMPLE VIDE     | ~       | Sous-traitants            |
| Coût Sous Trait. | 2320.00 | et Coût de Sous-traitance |

Résultat sur l'historique des travaux

|   |                    |            |                |       |       |                                    |                         | ,            |        | Data da          |                  |                |
|---|--------------------|------------|----------------|-------|-------|------------------------------------|-------------------------|--------------|--------|------------------|------------------|----------------|
| T | RAVAUX A EFFECTUER |            | PIECES PREVUES |       | VUES  | S HISTORIQUE DES TRAVAUX PREVENTIF |                         | PIECES CHAN  | GEES   | Date de          | e Fin prevue (ra | cuitatif)      |
| ī |                    |            |                |       |       |                                    |                         |              |        |                  |                  |                |
|   |                    | - REALISE  | -              | Tps 👻 | ELEME | NTS VISITI 👻                       | TRAVAUX                 | *            | AUTEUR | - COUT TRAVAIL - | COUT EXTER -     | SOUS TRAITAI - |
|   | 4                  | 28/08/2017 | 7              |       |       |                                    | BT PREVENTIF EXEMPLE NU | MERO 4 DE TY |        | 0.00€            | 2 320.00 €       | EXEMPLE VIDE   |
|   |                    |            |                |       |       |                                    |                         |              |        |                  |                  |                |

#### 4.8 CONSULTER L'HISTORIQUE PREVENTIF

Plusieurs formulaires sont à votre disposition

Depuis le formulaire GESTION DU PREVENTIF

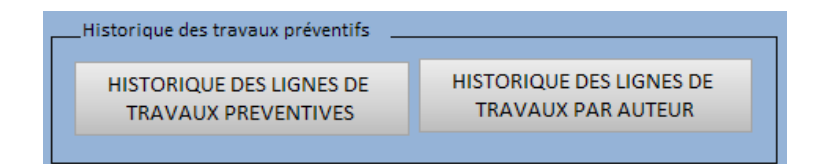

Exemple HISTORIQUE PAR AUTEUR

| Sur les Auteurs déclarés en<br>historique |      | L | ISTER  |   | E                | FFACER |           |           |   |                     |      |
|-------------------------------------------|------|---|--------|---|------------------|--------|-----------|-----------|---|---------------------|------|
| AUTEURS                                   | NBTP | - | AUTEUR | Ŧ | MATERIEL         | *      |           | ELEMENTS  | , |                     | TRAV |
| XAV/IER                                   | 2    |   | XAVIER |   | MACHINE COMPLEXE |        | BANC HYDI | RAULIQUE  |   | VIDANGER            |      |
| AAVIER                                    | 2    |   | XAVIER |   | MACHINE COMPLEXE |        | ARMOIRE E | LECTRIQUE |   | VERIFIER CONNEXIONS |      |
|                                           |      |   |        |   |                  |        |           |           |   |                     |      |
|                                           |      |   |        |   |                  |        |           |           |   |                     |      |

### 4.9 LE PREVENTIF SUR LA FICHE MATERIEL

Deux onglets ou l'on retrouve le plan de préventif de l'équipement et les pièces prévues et changées

| R/ | AVAUX | CORR | ECTIFS  | PIEC | ES COR | RECTI | F PI | ECE | S ARBOR. | втр | PREVENTIFS | PIECE | S PRE | V. DOCUMENT    | ATION  | ARBORESCENCE | REPERES SCHEMA |
|----|-------|------|---------|------|--------|-------|------|-----|----------|-----|------------|-------|-------|----------------|--------|--------------|----------------|
|    |       |      |         |      |        |       |      |     |          |     |            |       |       |                |        |              |                |
|    | NUID  | M.D. | DEBLODE | -    | SEM    | T1    | т 2  |     | DROCHA   | N   | DROCH C    | NUV   |       |                | ITES   |              |                |
|    |       |      | PERIODE |      | SEIV + | 11 *  | 12   | Ť   | PROCHA   | • • | PROCH. C ¥ | INIV  | *     |                |        | *            |                |
|    |       | 2    | 1 mois  |      | 39     | Oui   | Non  |     | 27/09/2  | 017 |            |       | BA    | NC HYDRAULIQ   | UE     | VIDANGER     |                |
|    |       | 2    | 1 mois  |      | 39     | Oui   | Non  |     | 27/09/2  | 017 |            |       | AR    | MOIRE ELECTRIC | QUE    | VERIFIER CON | NEXIONS        |
|    |       | 3    |         |      |        | Non   | Oui  |     |          |     | 110        |       | NE    | TTOYAGE GENE   | RAL    | PARTIE AVAN  | [              |
|    |       | 3    |         |      |        | Non   | Oui  |     |          |     | 110        |       | VE    | RIFICATION GEN | NERALE | • Travail 1  |                |
|    |       |      |         |      |        |       |      |     |          |     |            |       |       |                |        |              |                |

# Exemple des pièces sur une autre base de données

| RA | VAUX CORRECTIF     | S PIECES CORRECTIF      | PIECES ARBOR.            | DOCUMENTATION     | ARBORE | CENCE | REPERES SCH | EMA PIECES | сомрт     | FEURS CORR. E | FPREV. MODIF |            |           |
|----|--------------------|-------------------------|--------------------------|-------------------|--------|-------|-------------|------------|-----------|---------------|--------------|------------|-----------|
| P  | ièces prévues      |                         |                          |                   |        |       |             |            |           |               |              |            |           |
| 1  | REFERENCE -        |                         |                          | DESIGNATION       |        |       | ✓ PR        | IX U 🕞     | NB PREV - | TOTAL CHAP    | NGE 👻        | NUM BTP    | *         |
|    | ACCOUP.AMEN        | ACCOUPLEMENT POU        | R AMENAGE EVA            | CUATION HORI      |        |       |             | 96.25€     | 1         |               | 1            | 27         |           |
|    | ATG                | AEROSOL DE GRAISSE      | ATG HAUTE T <sup>o</sup> |                   |        |       |             | 14.10€     | 1         |               | 7            | 27         |           |
|    | AXE.AMM.INTE       | AXE AMMENAGE INTE       | RMEDIAIRE HV             |                   |        |       |             | 52.90€     | 2         |               | 5            | 27         |           |
|    | AXE.BLOC.HAU       | AXE POUR BLOC HAUT      | PRESSEUR HORI            | VERTI             |        |       |             | 32.00€     | 1         |               | 3            | 27         |           |
| E  | inr : 🖂 🕂 1 sur 57 | ► ► ► ► 🕅 🐨 Aucun filti | re Rechercher            |                   |        |       |             |            |           |               |              |            |           |
| Pi | ièces changées     |                         |                          |                   |        |       |             |            |           |               |              |            |           |
| Z  | REFERENCE -        |                         |                          | DESIGNATION       |        |       | ✓ PR        | XU 🗸       | NB CHAN 🗸 | COUT TOT      | ↓ CH         | ANGEE LE 👻 | NUM BTP 🚽 |
|    | ACCOUP.AMENA       | ACCOUPLEMENT POUR       | R AMENAGE EVAC           | UATION HORI VERTI |        |       |             | 96.25€     | 1         | 96.2          | 5€           | 28/06/2005 | 27        |
|    | ATG                | AEROSOL DE GRAISSE      | E ATG HAUTE T°           |                   |        |       |             | 14.10€     | 1         | 14.1          | 0€           | 27/10/2004 | 27        |
|    | ATG                | AEROSOL DE GRAISSE      | E ATG HAUTE T°           |                   |        |       |             | 14.10€     | 2         | 28.2          | 0€           | 09/02/2004 | 27        |
|    | ATG                | AEROSOL DE GRAISSE      | E ATG HAUTE T°           |                   |        |       |             | 14.10€     | 2         | 28.2          | 0€           | 21/11/2003 | 27        |
|    | ATG                | AEROSOL DE GRAISSE      | E ATG HAUTE T°           |                   |        |       |             | 14.10€     | 2         | 28.2          | 0€           | 19/11/2003 | 27        |
|    | AXE.AMM.INTER.     | AXE AMMENAGE INTER      | MEDIAIRE HV CL2          | 4517              |        |       |             | 52.90€     | 2         | 105.8         | 0€           | 21/08/2007 | 27        |
|    | AXE.AMM.INTER.     | AXE AMMENAGE INTER      | MEDIAIRE HV CL2          | 4517              |        |       |             | 69.50€     | 2         | 139.0         | 0€           | 27/10/2004 | 27        |
|    | AXE.AMM.INTER.     | AXE AMMENAGE INTER      | MEDIAIRE HV CL2          | 4517              |        |       |             | 69.50€     | 1         | 69.5          | 0€           | 01/06/2004 | 27        |
|    | AXE.BLOC.HAUT      | AXE POUR BLOC HAUT      | V2 PRESSEUR              | HORI/VERTI        |        |       |             | 32.00€     | 1         | 32.0          | 0€           | 15/11/2007 | 27        |
|    | AXE.BLOC.HAUT      | AXE POUR BLOC HAUT      | V2 PRESSEUR              | HORI/VERTI        |        |       |             | 53.25€     | 1         | 53.2          | 5€           | 27/10/2004 | 27        |
|    | AXE.BLOC.HAUT      | AXE POUR BLOC HAUT      | V2 PRESSEUR              | HORI/VERTI        |        |       |             | 53.25€     | 1         | 53.2          | 5€           | 06/02/2004 | 27        |
|    | AXEAMMENAGEE       | AXE AMMENAGE ENTRE      | EE H/V                   |                   |        |       |             | 54.50€     | 1         | 54.5          | 0€           | 28/06/2005 | 27        |

# 5 LE PREVENTIF DE TYPE 2 PAR COMPTEUR

# **5.1 PRINCIPE UTILISE**

Chaque équipement est pourvu d'un compteur. Le compteur sera mise à jour soit manuellement, soit par importation d'un fichier Excel. La GMAO compare en permanence le compteur et la valeur définissant le prochain préventif. L'écart est affiché sur le formulaire GESTION DU PREVENTIF. L'utilisateur est ainsi prévenu des prochaines échéances (reste à faire). Quand il le peut, il définit manuellement une date d'intervention. A partir de ce moment le bon préventif se comporte comme un bon de préventif calendaire. Lors de la réalisation des travaux la GMAO ajoute la fréquence d'intervention prévue à la valeur actuelle du compteur et la prochaine date est laissée vide.

# **5.2 DEFINITION DU COMPTEUR**

Avant de débuter l'exploitation, il est nécessaire de commencer par définir un compteur pour chaque équipement concerné. Le compteur se déclare depuis la fiche matériel en indiquant un numéro d'immatriculation

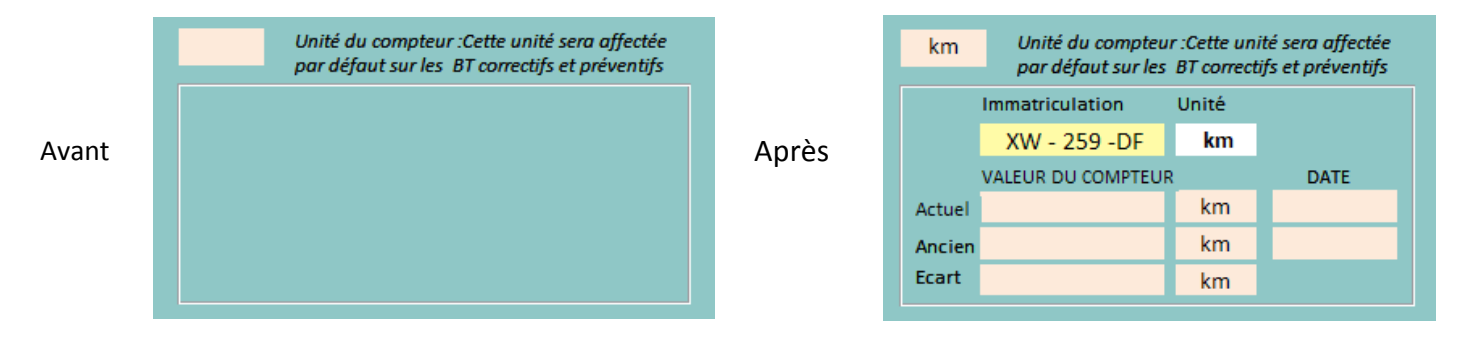

Nota : dans ce cas l'unité (ici km) au-dessus du cadre ne sert que pour le correctif

# **RESULTAT SUR LA FICHE COMPTEUR**

Accès par ce bouton (visible si vous avez l'option compteur)

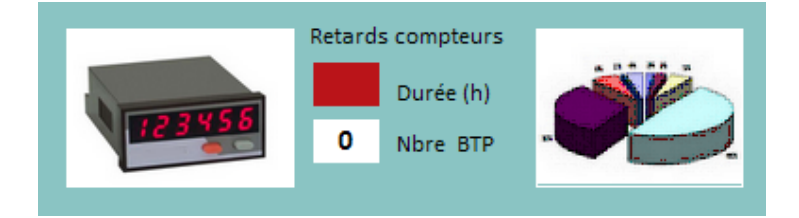

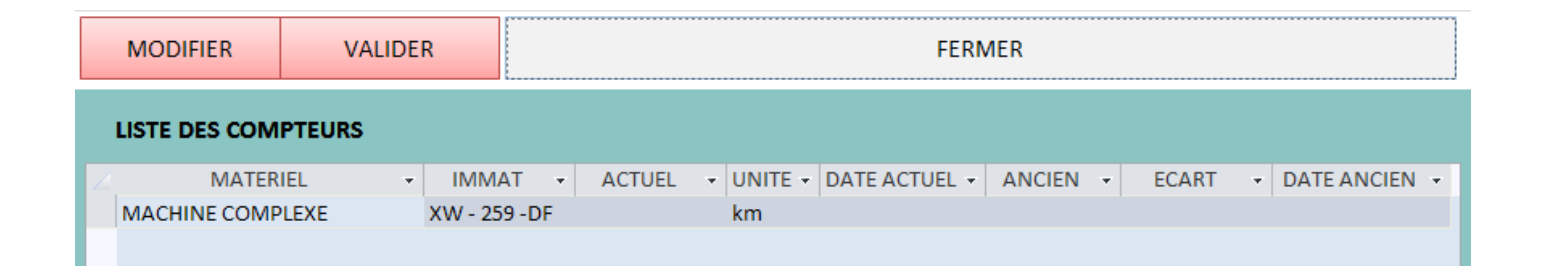

#### **5.3 MISE A JOUR DU COMPTEUR**

#### **Deux méthodes sont possibles**

1 : Vous n'avez pas de fichier Excel contentant des relevés de compteurs. Vous devez simplement mettre à jour régulièrement cette liste (MODIFER ET VALIDER).

#### Avant

|   | LISTE DES COMPTEURS |              |          |               |         |          |       |                 |
|---|---------------------|--------------|----------|---------------|---------|----------|-------|-----------------|
| ſ | MATERIEL -          | IMMAT 👻      | ACTUEL 👻 | DATE ACTUEL - | UNITE 🕶 | ANCIEN 🔻 | ECART | ▼ DATE ANCIEN ▼ |
|   | MACHINE COMPLEXE    | XW - 259 -DF | 7500     | 25/08/2017    | km      | 5500     | 2000  | 21/08/2017      |
|   | MACHINE SIMPLE      | WX - 125     | 256880   | 02/08/2017    | h       |          |       | 02/08/2017      |

**Principe** : il suffit de mettre à jour les colonnes **ACTUEL** et **DATE ACTUEL** et les derniers relevés sont transférés automatiquement en anciennes valeur à la validation

#### Après pour XW-259-DF

| LISTE DES COMPTEURS |              |        |               |         |          |       |                 |
|---------------------|--------------|--------|---------------|---------|----------|-------|-----------------|
| MATERIEL            | • IMMAT •    | ACTUEL | DATE ACTUEL 👻 | UNITE 🕶 | ANCIEN - | ECART | ▼ DATE ANCIEN ▼ |
| MACHINE COMPLEXE    | XW - 259 -DF | 8500   | 31/08/2017    | km      | 7500     | 1000  | 25/08/2017      |
| MACHINE SIMPLE      | WX - 125     | 256880 | 02/08/2017    | h       |          |       | 02/08/2017      |
|                     |              |        |               |         |          |       |                 |

Résultat dans la fiche matériel

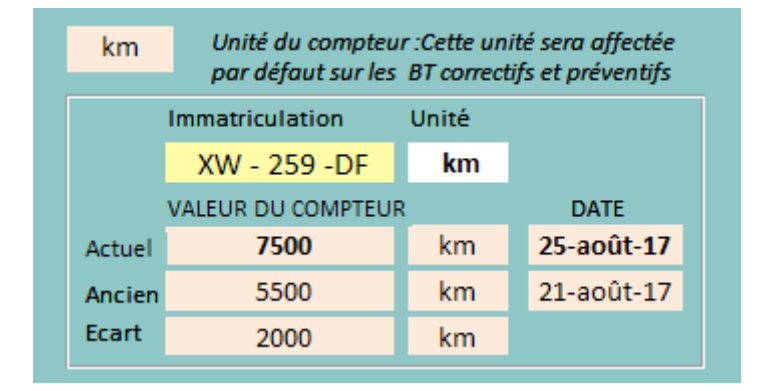

**Mot De Passe :** Etant donné la sensibilité de cette fonctionnalité, il est conseillé de placer un mot de passe dans le formulaire paramètres pour protéger cet accès

2 Vous avez un fichier Excel qui contient les dernières valeurs des compteurs (extraction automate ou relevés de consommations)

Le fichier peut-être au format.xls ou .xlsx.

Les données doivent obligatoirement se trouver dans le premier onglet et comporter les colonnes suivantes :

DATE - IMMAT - VALEURS

|    | А        | В         | С       |
|----|----------|-----------|---------|
| 1  | DATE     | IMMAT     | VALEURS |
| 2  | 31/07/17 | BV-708-TX | 480854  |
| 3  | 31/01/17 | BY-328-LC | 411281  |
| 4  | 31/01/17 | CD-923-LE | 309489  |
| 5  | 31/01/17 | CT-704-CY | 235960  |
| 6  | 31/01/17 | CV-914-BX | 223074  |
| 7  | 31/01/17 | DG-609-SA | 115970  |
| 8  | 31/01/17 | DT-846-HG | 93417   |
| 9  | 31/01/17 | DW-462-YK | 58159   |
| 10 | 31/01/17 | EE-997-JK | 30913   |
| 11 | 31/01/17 | BY-901-QW | 397245  |
| 12 | 31/01/17 | EG-431-FQ | 9887    |
| 13 | 28/02/17 | BV-708-TX | 476414  |
| 14 | 28/02/17 | BY-328-LC | 415685  |
| 15 | 28/02/17 | CD-923-LE | 314686  |
| 16 | 28/02/17 | CT-704-CY | 240742  |
| 17 | 28/02/17 | CV-914-BX | 228631  |
| 18 | 28/02/17 | DG-609-SA | 120875  |
| 19 | 28/02/17 | DW-462-YK | 60509   |
| 20 | 28/02/17 | EE-997-JK | 36215   |

On pourra utiliser un fichier qui comporte plusieurs enregistrements du même équipement (exemple pour les relevés de consommations de véhicules).

La GMAO conserve uniquement la valeur la plus élevée pour chaque équipement et la date du relevé

Attention : pour qu'un relevé soit pris en compte il doit être associé à une date

| MISE A JOUR DES COMPTEURS             |                                                                                                    |
|---------------------------------------|----------------------------------------------------------------------------------------------------|
| Nom et chemin du fichier à importer   | D:\GMAO\ACCESS GMAO\RELEVES.xIsX                                                                                                    |
| Importation à partir d'Excel          | Choisissez votre version d'Excel Nom des titres de colonnes (obligatoires) dans le ficher Excel :                                                                                                    |
| Liste des relevés importés            | Version à partir de 2007 (xlsx)     DATE : date du relevé     IMMAT : Immatriculation du matériel     Version inférieure à 2007 (xls)     Version inférieure à 2007 (xls)                                                                                       |
| MISE A JOUR DE LA LISTE DES COMPTEURS | Les relevés peuvent être modifiés dans la table importée avant la mise à jour.<br>Seuls les équipements pour lesquels le relevé a changé donnent lieu à une mise à jour.<br>Il peut n'y avoir qu'une partie des compteurs, dans ce cas les autres sont ignorés. |

Le premier bouton sert à localiser le fichier Excel sur votre réseau, le nom et le chemin seront archivés dans une zone de texte

Le second bouton importe le contenu des 3 colonnes du fichier Excel dans la GMAO

Le troisième vous permet de consulter la liste importée et de la modifier librement

Pour réaliser la mise à jour de tous les compteurs utiliser le bouton **MISE A JOUR DE LA LISTE DES COMPTEURS.** Il met à jour les valeurs avec les dates des relevés (il archive la dernière valeur en Ancienne valeur).

#### Résultat d'une mise à jour (seuls les équipements mis à jour sont cochés)

| MODIFIER VALU         | DER       | FERMER          |          |        |             |        |           |         |  |  |
|-----------------------|-----------|-----------------|----------|--------|-------------|--------|-----------|---------|--|--|
| LISTE DES COMPTEURS   |           |                 |          |        |             |        |           |         |  |  |
| MATERIEL -            | IMMAT     | ▼ DATE ACTUEL ▼ | MAJ 👻    | ACTUEL | DATE ANCIEN | ANCIEN | - ECART - | UNITE - |  |  |
| 152 TRAITEMENTAIRZAC  | BV-708-TZ | 28/08/2017      |          | 210    | 27/08/2017  | 103    | 107       | km      |  |  |
| 153 CTAPESEE          | BY-328-LC | 21/09/2017      |          | 459016 | 20/09/2017  | 459015 | -1        | km      |  |  |
| 154 CTAFABRICATION    | BY-901-QW | 02/10/2017      | <b>V</b> | 400002 | 01/10/2017  | 400000 | 2         |         |  |  |
| 156 CIATRONICC9       | CD-923-LE | 23/09/2017      | <b>V</b> | 450001 | 22/09/2017  | 450000 | 1         |         |  |  |
| 157 CIATRONICC12      | CV-914-BX | 20/09/2017      |          | 265882 | 31/05/2017  | 246305 | 19577     | h       |  |  |
| 158 CIRCULEAUGLCTAPES | CT-704-CY | 05/09/2017      |          | 269530 | 28/02/2017  | 240742 | 28788     |         |  |  |
| 159 CIRCULEAUGLCTAFAB | DG-609-SA | 20/09/2017      |          | 142216 | 05/09/2017  | 140934 | 1282      | h       |  |  |
| 166 GROUPEAUGLACEECTA | 123455    |                 |          | 0      |             | 0      | 0         |         |  |  |
|                       |           |                 |          |        |             |        |           |         |  |  |

Le formulaire du dessous affiche tous les préventifs associés aux équipements avec compteur (exemple sur une base essai). Ici le BTP 304 est en retard de **9018** unités

| MISE A JOUR | DE LA LISTE DES COMPTEURS<br>/ENTIF DEFINI (non modifia | Les rele<br>Seuls le<br>Il peut r<br><b>ble)</b> | vés<br>séq<br>n'y a | peuvent êtr<br>juipements<br>voir qu'une | e modifié<br>pour lesqu<br>partie des | s da<br>iels<br>cor | <br>Ins la table import<br>le relevé a chang<br>npteurs, dans ce c | ée avant la mis<br>é donnent lieu<br>as les autres so | e à jour.<br>à une mise à jour.<br>nt ignorés. |
|-------------|---------------------------------------------------------|--------------------------------------------------|---------------------|------------------------------------------|---------------------------------------|---------------------|--------------------------------------------------------------------|-------------------------------------------------------|------------------------------------------------|
| NBTP -      | MATERIEL -                                              | IMMAT                                            | Ŧ                   | RESTE 🔹                                  | DUREE                                 | Ŧ                   | PROCH COMPT                                                        | ✓ FREQUEN ✓                                           | RESUME                                         |
| 304         | 153 CTAPESEE                                            | BY-328-LC                                        |                     | -9018                                    | 4.00                                  |                     | 450000                                                             | 10000                                                 | REVISION ANNUELLE                              |
| 311         | 152 TRAITEMENTAIRZAC                                    | BV-708-TZ                                        |                     | 89                                       | 2.00                                  |                     | 300                                                                | 20                                                    | REVISION ANNUELLE                              |
| 313         | 152 TRAITEMENTAIRZAC                                    | BV-708-TZ                                        |                     | 98                                       | 4.00                                  |                     | 310                                                                | 100                                                   | TITRE BLA BLA                                  |
| 314         | 152 TRAITEMENTAIRZAC                                    | BV-708-TZ                                        |                     | 107                                      | 2.00                                  |                     | 320                                                                | 100                                                   | TITRE BLA BLA                                  |
| 325         | 152 TRAITEMENTAIRZAC                                    | BV-708-TZ                                        |                     | 116                                      | 2.00                                  |                     | 330                                                                | 100                                                   | TITRE BLA BLA                                  |
| 308         | 152 TRAITEMENTAIRZAC                                    | BV-708-TZ                                        |                     | 125                                      | 2.00                                  |                     | 340                                                                | 20000                                                 | esssai 308                                     |
| 327         | 153 CTAPESEE                                            | BY-328-LC                                        |                     | 40984                                    | 0.00                                  |                     | 500000                                                             | 0                                                     | DFGDFG                                         |
| 310         | 156 CIATRONICC9                                         | CD-923-LE                                        |                     | 45000                                    | 2.00                                  |                     | 50000                                                              | 20000                                                 | REVISION ANNUELLE                              |

#### **5.4 EXPLOITATION DU PREVENTIF PAR COMPTEURS**

Pour afficher les travaux, la GMAO se base sur l'écart entre la Valeur compteur et la Valeur prévue pour déclencher l'entretien : PROCHAIN COMPTEUR

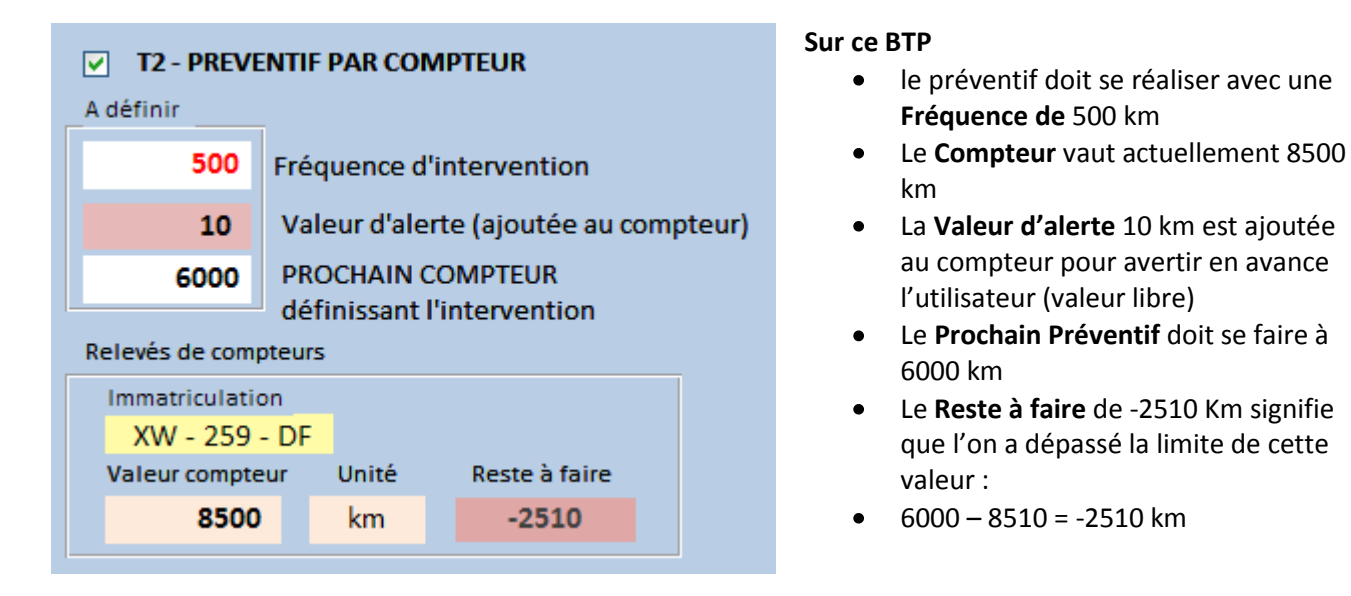

L'écart est affiché en permanence sur le formulaire **GESTION DU PREVENITF**, ainsi que le total des travaux à réaliser (ici **nombre 1 et en durée 3h**), seuls sont comptabilisés les préventifs dont le **reste à faire est négatif**). On retrouve aussi cet indicateur sur le formulaire principal à côté du compteur.

Les BTP de TYPE 2 sont classé par ordre croissant de Reste à faire.

|   | Retards compteurs                                                         |                  |         |              |             |           |          |  |  |  |  |  |
|---|---------------------------------------------------------------------------|------------------|---------|--------------|-------------|-----------|----------|--|--|--|--|--|
|   |                                                                           | 3<br>Durée (h)   |         |              |             |           |          |  |  |  |  |  |
| В | TP                                                                        | 1 Nbre de B      | тр      |              |             |           |          |  |  |  |  |  |
| т | Type T2 : Liste des travaux préventifs COMPTEUR classés par reste à faire |                  |         |              |             |           |          |  |  |  |  |  |
| / | NBTP 👻                                                                    | MATERIEL -       | RESTE 🔹 | DATE PROCF - | PROCH COMPT | FREQUEN - |          |  |  |  |  |  |
|   | 3                                                                         | MACHINE COMPLEXE | -2510   |              | 6000        | 500       | BT PREVE |  |  |  |  |  |

A partir du moment où une date a été définie manuellement, ce préventif est traité de la même manière que la calendaire.

| Prochaine intervention prévue le                        |                |             |             |          |                |         | Ĩ      |
|---------------------------------------------------------|----------------|-------------|-------------|----------|----------------|---------|--------|
| r cette case (avant de valider), si les travaux ont pro | ¶<br>lu ma     | aoû<br>me   | it 20<br>ie | 17<br>ve | sa             | )<br>di | tion   |
|                                                         | 31 1           | 2           | 3           | 4        | 5              | 6       |        |
| AUTEUR, DUREE et D                                      | 14 15          | 5 9<br>5 16 | 10          | 18       | 12             | 20      | ogramm |
| XAVIER                                                  | 21 22<br>28 29 | 2 23<br>30  | 24<br>31    | 25<br>1  | <b>26</b><br>2 | 27<br>3 |        |
| h                                                       | 4 5            | 6 6         | 7           | 8        | 9<br>]         | 10      |        |

Sur cet exemple la date prévue est dépassée elle apparaît de la même couleur que le préventif calendaire.

| ٦ | Гу | pe T2:List | e d | es travaux préventifs CC | M | PTEUR | clas | sés par reste à t | faire       |   |           |           |
|---|----|------------|-----|--------------------------|---|-------|------|-------------------|-------------|---|-----------|-----------|
| 2 |    | NBTP       | -   | MATERIEL -               |   | RESTE | Ŧ    | DATE PROCE -      | PROCH COMPT | Ŧ | FREQUEN - |           |
|   |    | 3          |     | MACHINE COMPLEXE         |   | -2510 |      | 23/08/2017        | 6000        |   | 500       | BT PREVEN |
|   |    |            |     |                          |   |       |      |                   |             |   |           |           |

Sur la fiche préventive, il faut valider les réalisations (comme pour le TYPE 1)

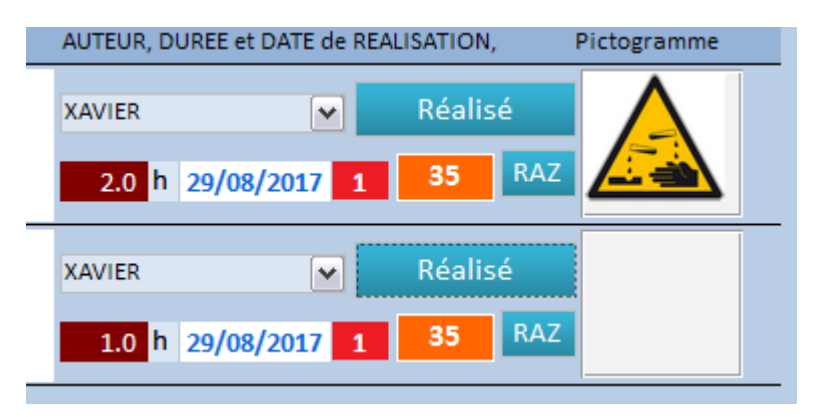

**Un formulaire spécifique apparait**, il permet de reprogrammer l'intervention en mettant éventuellement à jour le compteur (si l'utilisateur n'a pas pu le faire par le formulaire de mise à jour du compteur avant)

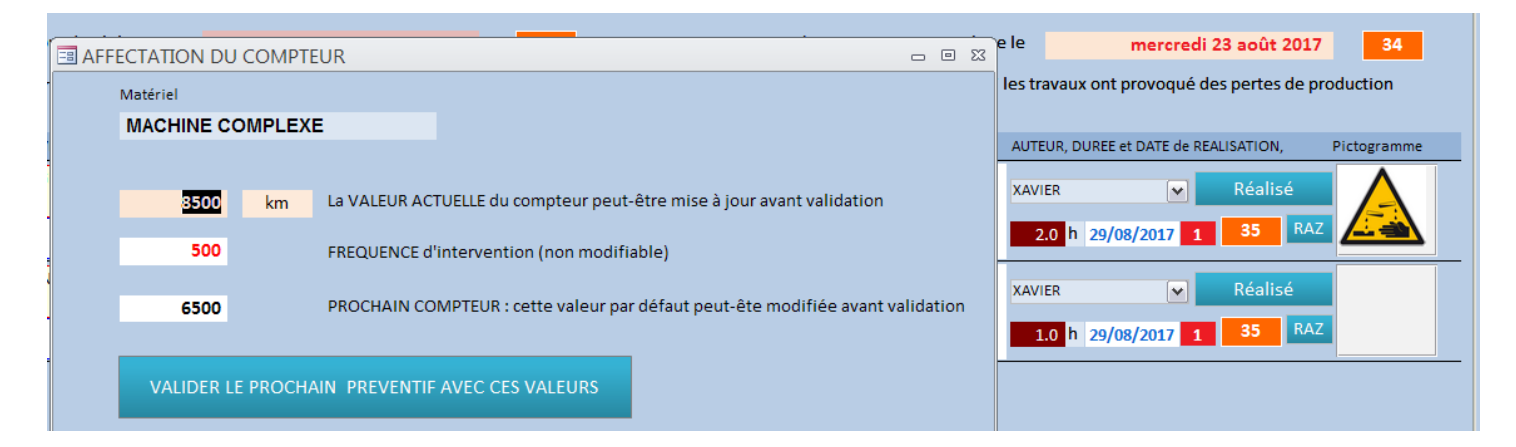

Résultat en modifiant la valeur du compteur de 8500 passée à 9000, et le prochain compteur à 9500.

| T2 - PREVENTIF PAR COMPTEUR     A définir |                              |           |             |          |        |  |  |  |  |  |  |  |
|-------------------------------------------|------------------------------|-----------|-------------|----------|--------|--|--|--|--|--|--|--|
| 500                                       | 500 Fréquence d'intervention |           |             |          |        |  |  |  |  |  |  |  |
| 10                                        | Vale                         | eur d'ale | rte (ajouté | e au com | pteur) |  |  |  |  |  |  |  |
| 9500                                      | PRO                          | CHAIN     | COMPTEUR    |          |        |  |  |  |  |  |  |  |
| Relevés de comp                           | oteurs                       | inissani  | rinterventi | on       |        |  |  |  |  |  |  |  |
| Immatriculatio                            | on                           |           |             |          |        |  |  |  |  |  |  |  |
| XW - 259                                  | - DF                         |           |             |          |        |  |  |  |  |  |  |  |
| Valeur compte                             | ur                           | Unité     | aire        |          |        |  |  |  |  |  |  |  |
| 9000                                      |                              | km        | 490         | )        |        |  |  |  |  |  |  |  |

On pourra retrouver une information sur la valeur du compteur sur l'historique

| AUTEUF - | COUT TRAVAIL - | COUT EXTER - | SOUS TRAITAI - | INFO COMPTE 👻 |     |
|----------|----------------|--------------|----------------|---------------|-----|
| XAVIER   | 20.00€         | 0.00€        |                | 9000          | 0.0 |
| XAVIER   | 40.00€         | 0.00€        |                | 9000          | 0.0 |
|          |                |              |                |               |     |

La trace de cette intervention préventive s'ajoute sur la fiche matériel, aux autres interventions correctives éventuellement réalisées avec un relevé de compteur

| RECTIF | IECES ARBOR. | BTP PREV | /ENTIFS | PIECES | PREV. | DOCUMENTATION    | ARB | BORESCENC | E REPERES SCHEMA PIECES   | COMPTEURS CORR. ET PR    | EV. MODIFICATIONS |                    |   |          | ۲                        | - Outur | ction |
|--------|--------------|----------|---------|--------|-------|------------------|-----|-----------|---------------------------|--------------------------|-------------------|--------------------|---|----------|--------------------------|---------|-------|
|        |              |          |         |        |       |                  |     |           |                           |                          |                   |                    |   |          |                          |         |       |
| Z COM  | IPTEUR 👻     | UNITE    | BTC     | ORR -  | ELEM  | IENT CORRECTIF - | BTP | PREV -    | RESUME PREV               | VENTIF -                 | OBSE              | RVATIONS PREVENTIF | • | DATE     | <ul> <li>MOIS</li> </ul> | - A     | AN -  |
|        | 9000 kr      | n        |         |        | D     |                  |     | β E       | BT PREVENTIF EXEMPLE NUME | ERO 3 DE TYPE 2 COMPTEUI |                   |                    |   | 29/08/20 | 17                       | 8       | 2017  |
|        |              |          |         |        |       |                  |     |           |                           |                          |                   |                    |   |          |                          |         |       |

# 6 MISE A JOUR VERSION 14.700 (à faire une seule fois lors de la mise à jour)

# Lors de la première liaison avec cette nouvelle version vous devez ajouter une table et des champs de saisie pour utiliser l'option compteurs.

Cette opération est à faire même si vous n'avez pas cette option. Pour préserver l'évolution future de la GMAO, toutes les bases doivent être mises à jour lors de la première liaison afin de pouvoir facilement évoluer par la suite. Si vous n'exploitez pas cette fonction, les tables resteront vides cela ne pénalisera pas votre exploitation. Le formulaire de mise à jour, utiliser les deux boutons du bas

Nota : après la mise à jour, vous devrez recommencer la liaison pour tenir compte de la nouvelle table

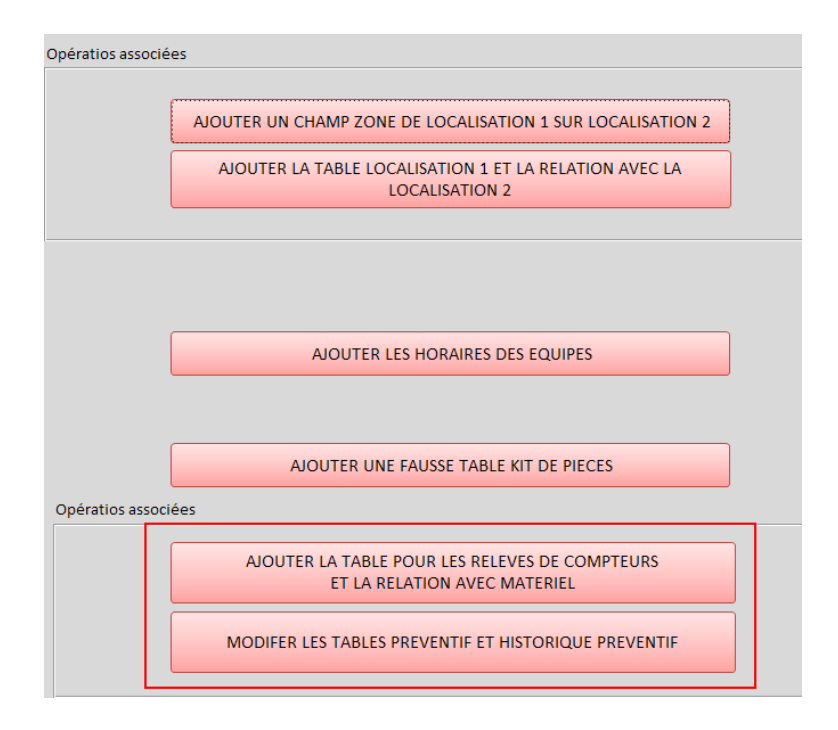

<u>Attention</u> il faut impérativement être seul à exploiter la base pour assurer le succès de cette mise à jour. Dans le cas contraire une partie de l'opération sera refusée et des relations seront manquantes. Dans ce cas il faudra me faire parvenir votre base pour que je termine la mise à jour.

Commet vérifier que vous êtes seul sur la base : le plus efficace regarder si le fichier ldb a disparu.

| Nom                    | l aille 🔰 I ype                              |
|------------------------|----------------------------------------------|
| BASE DEMONSTRATION.Idb | 1 Ko Microsoft Access Record-Locking Informa |
| BASE DEMONSTRATION.mdb | 4 128 Ko Microsoft Access Database           |

Sinon dans la GMAO, avec votre ancienne version sur le formulaire principal, deux indicateurs celui concerné : **Utilisateurs sur la base** (ci-dessous), mais il peut y avoir une personne qui se connecte pendant votre mise à jour.

| TRAVAUX CORRECTIFS                           |  |
|----------------------------------------------|--|
| Choix du formulaire de saisie                |  |
| Saisie Standard                              |  |
| Accès dernier<br>bon correctif               |  |
| Clôture éclair des BT                        |  |
| Utilisateurs sur la base : 1 sur la GMAO : 1 |  |

**Rappel** : depuis la version 14.200 vous avez la possibilité d'empêcher quiconque de se connecter sur la GMAO (modules déclarations inclus) depuis le formulaire paramètres. La case à cocher force la sortie des autres exploitants.

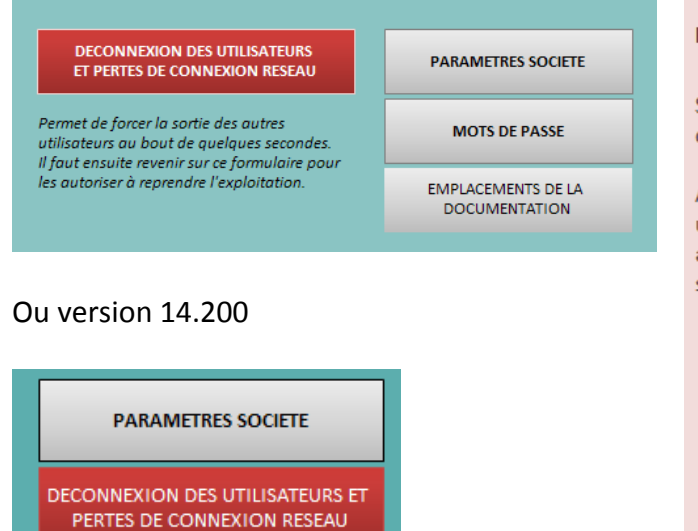

#### FORCER LES AUTRES UTILISATEURS A QUITTER LA GMAO

Si vous souhaitez forcer tous les utilsateurs à fermer leur session de GMAO, vous pouvez cocher la case ci-dessous.

Attention, dans ce cas une minuterie (30 sec) va informer tous les utilisateurs de votre action. Au bout de 30 sec supplémentaires les applications connectées sur votre base seront fermées (avec sauvegarde des données en cours).

 Déconnexion des autres utilisateurs (la case est cochés si elle est demandée)

Pour pouvoir relancer la GMAO, vous devez revenir et décocher cette case (protégée par le mot de passe Paramètres).

Sinon personne ne pourra relancer les applications avant votre autorisation (GMAO, DECLARATION et PRISE EN CHARGE).